## 秋田県警察職員採用試験 受験申込手順

電子申請・届出サービスから受験申込を行ってください。

※インターネットによる申込みができない方は、秋田県警察本部警務課人事・採用係に連絡してください。

【受験申込に必要なもの】 ○ インターネットに接続されたパソコン、スマートフォン、タブレット端末等 ○ 受験申込者のメールアドレス 受験申込に関するお知らせは、「noreply@mail.graffer.jp」から電子メールで お知らせします。「@mail.graffer.jp」ドメインからの受信設定を許可してください。 ○ 顔写真データ(JPEG、PNG又はGIF形式) ※ 利用者登録前に「2 顔写真データの準備」を確認してください。

1 利用者登録

▼スマートフォンの画面での表示です。

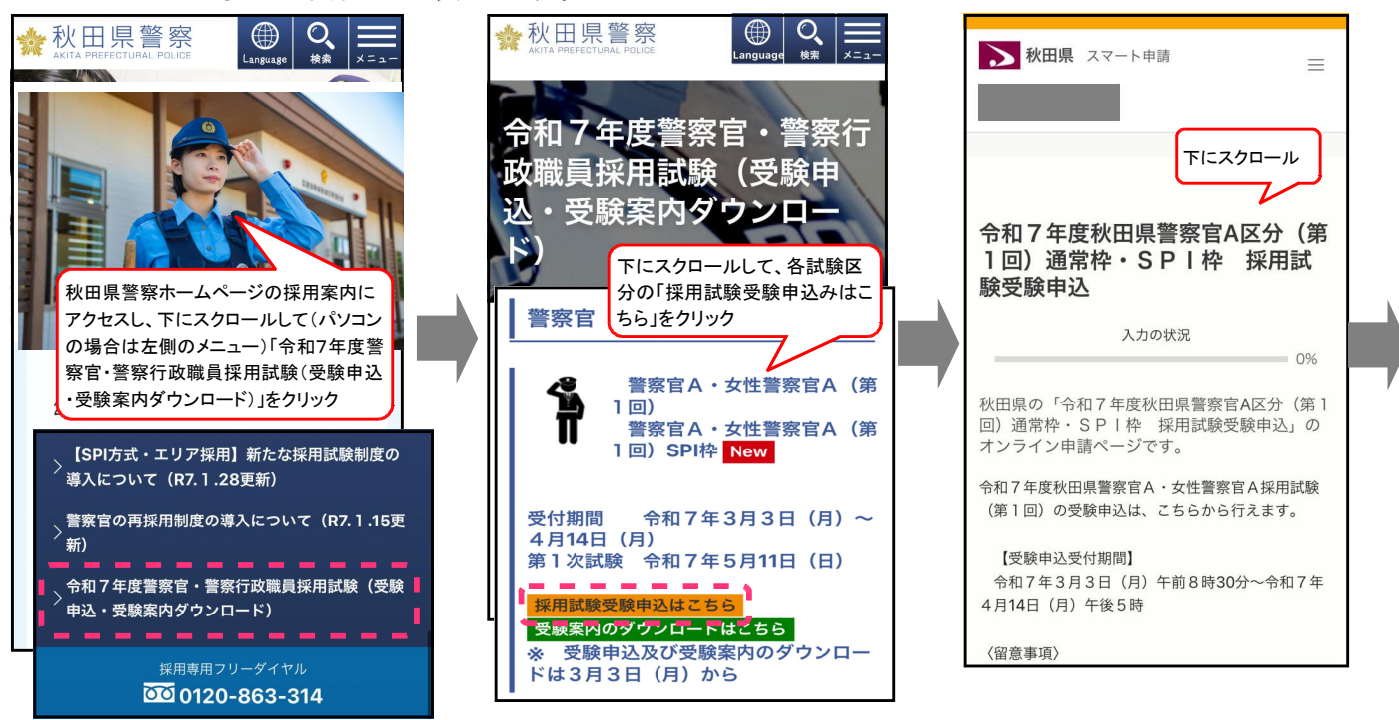

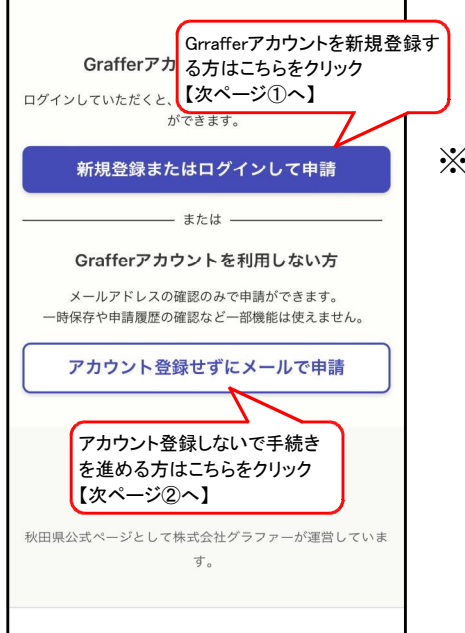

※ Grafferアカウントを登録せず受験申込を行うことは可能ですが、同アカウントを登録せずに手続きを進めると、入力内容の一時保存や申込後の申込履歴の確認等ができません。

Grafferアカウントを登 録しての申込を推奨しま す。

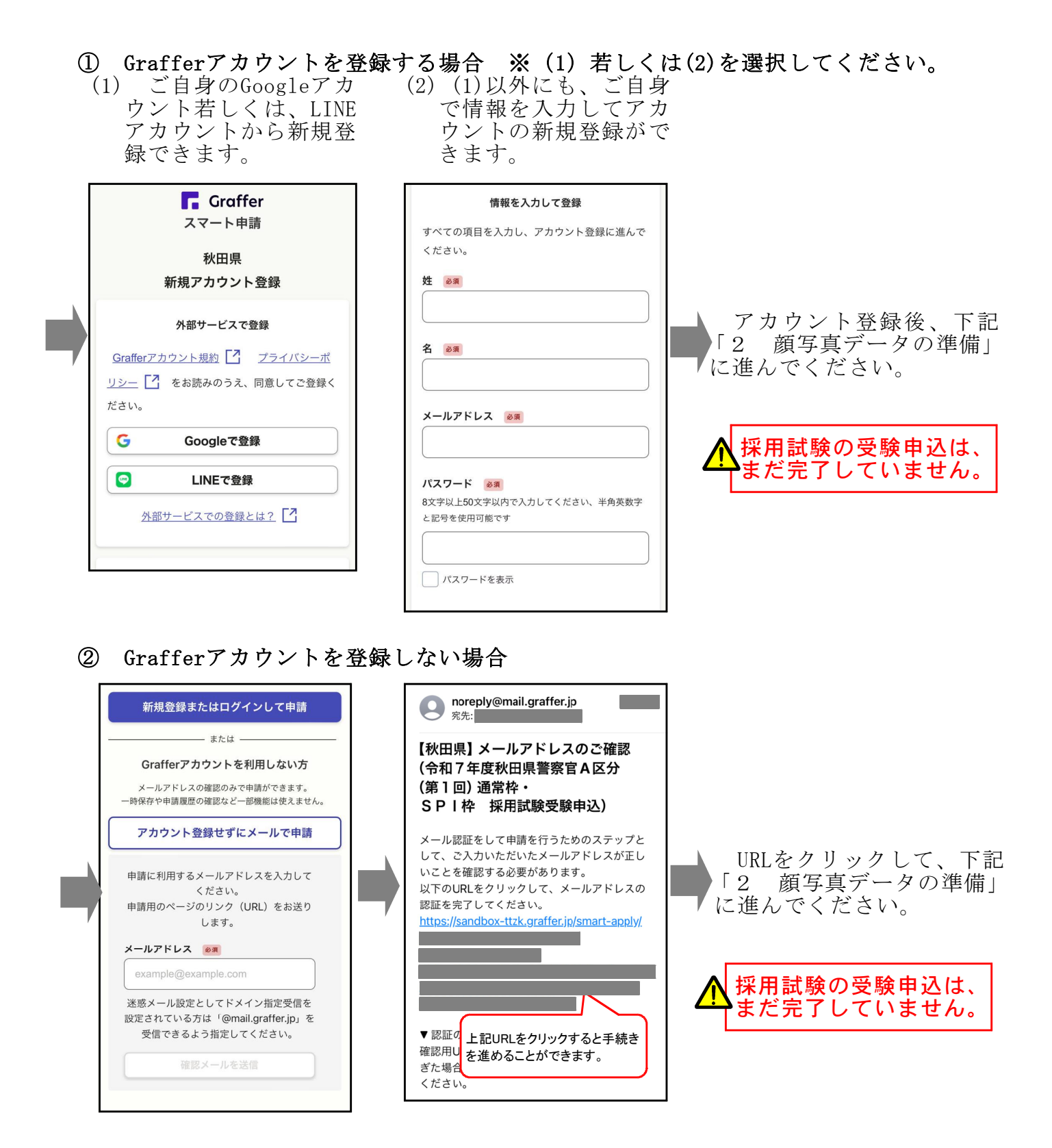

## 2 顔写真データの準備

事前に受験申込を行う端末に次の写真データを保存してください。
0 最近6か月以内に撮影
0 上半身、正面向、無帽、無背景
0 縦横比おおむね4:3
(解像度の大きい画像はアップロード後に調整されます。)
0 ファイル形式は、JPEG、PNG又はGIF

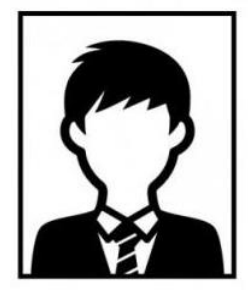

3 受験申込

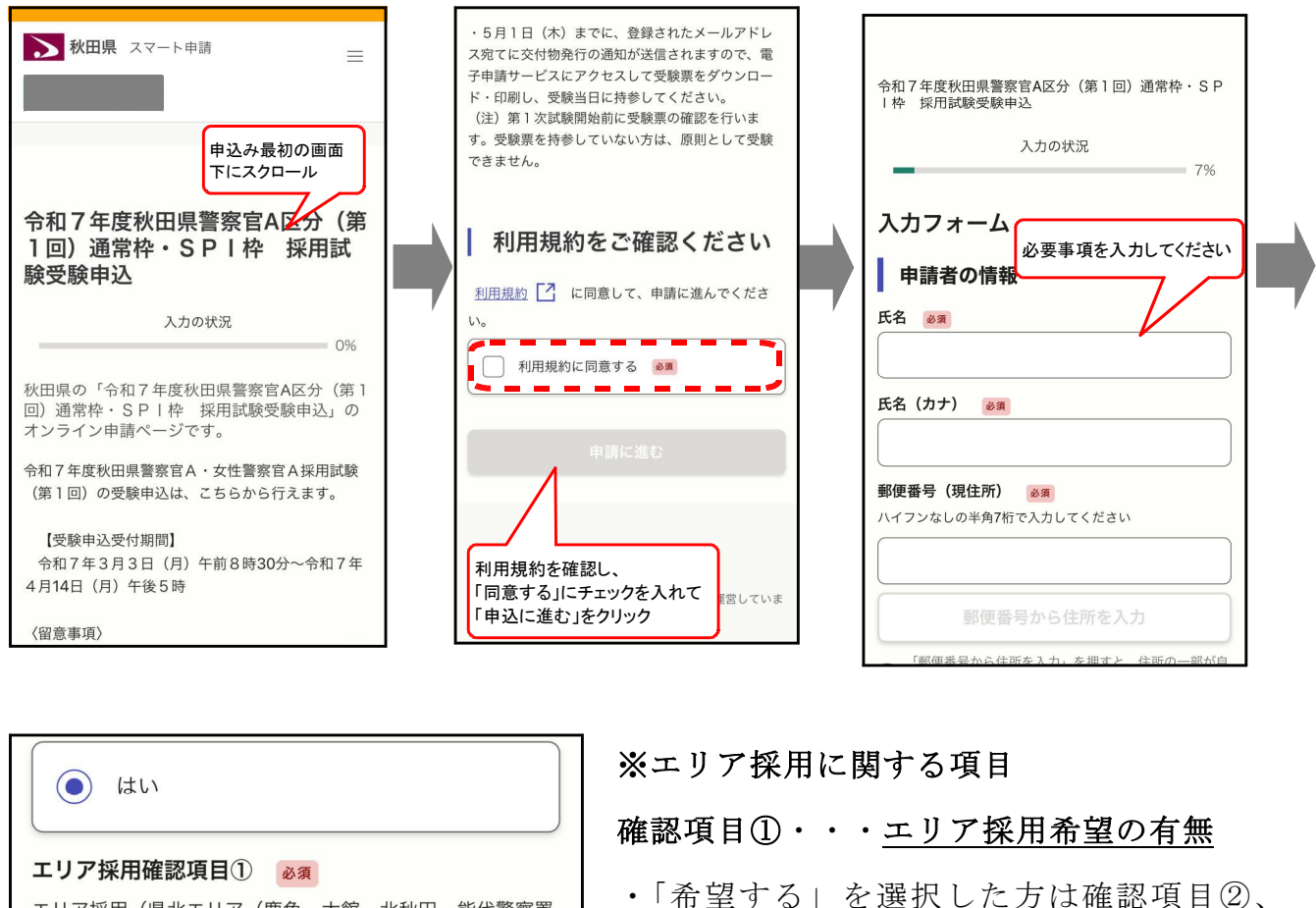

エリア採用(県北エリア(鹿角、大館、北秋田、能代警察署 各管内))を希望しますか。

希望する

エリア採用確認項目② 必須

エリア採用者は県北エリアでの勤務を基本としますが、人事 管理上必要と認められる場合には、他エリアでの勤務となる ことがあります。このことに同意しますか。

同意する

エリア採用確認項目③ 必須

エリア採用希望者のうち、エリア採用で合格できなかった場 合でも、合計得点が最終合格圏内であれば通常枠(県内異動 あり)で合格することとなります。その場合、通常枠での採 用を希望しますか。

希望する

・「希望する」を選択した方は確認項目②、 ③に進んでください。

・「希望しない」を選択した方はエリア採用 に関する項目は終了です。次の項目に進んで ください。

確認項目②・・・他エリア勤務の同意

※エリア採用者は、キャリアアップ等人事管 理上必要と認められる場合には、他エリアで の勤務となることがあります。 同意の可否を選択してください。

確認項目③・・・<u>通常枠(県内異動あり)で</u> の採用希望の有無

※エリア採用希望者のうち、エリア採用で合格出来なかった場合でも、第1次試験及び第2次試験の合計得点が通常枠(県内異動あり)での最終合格圏内であれば合格することとなります。

この場合、通常枠での採用希望の有無を選択してください。

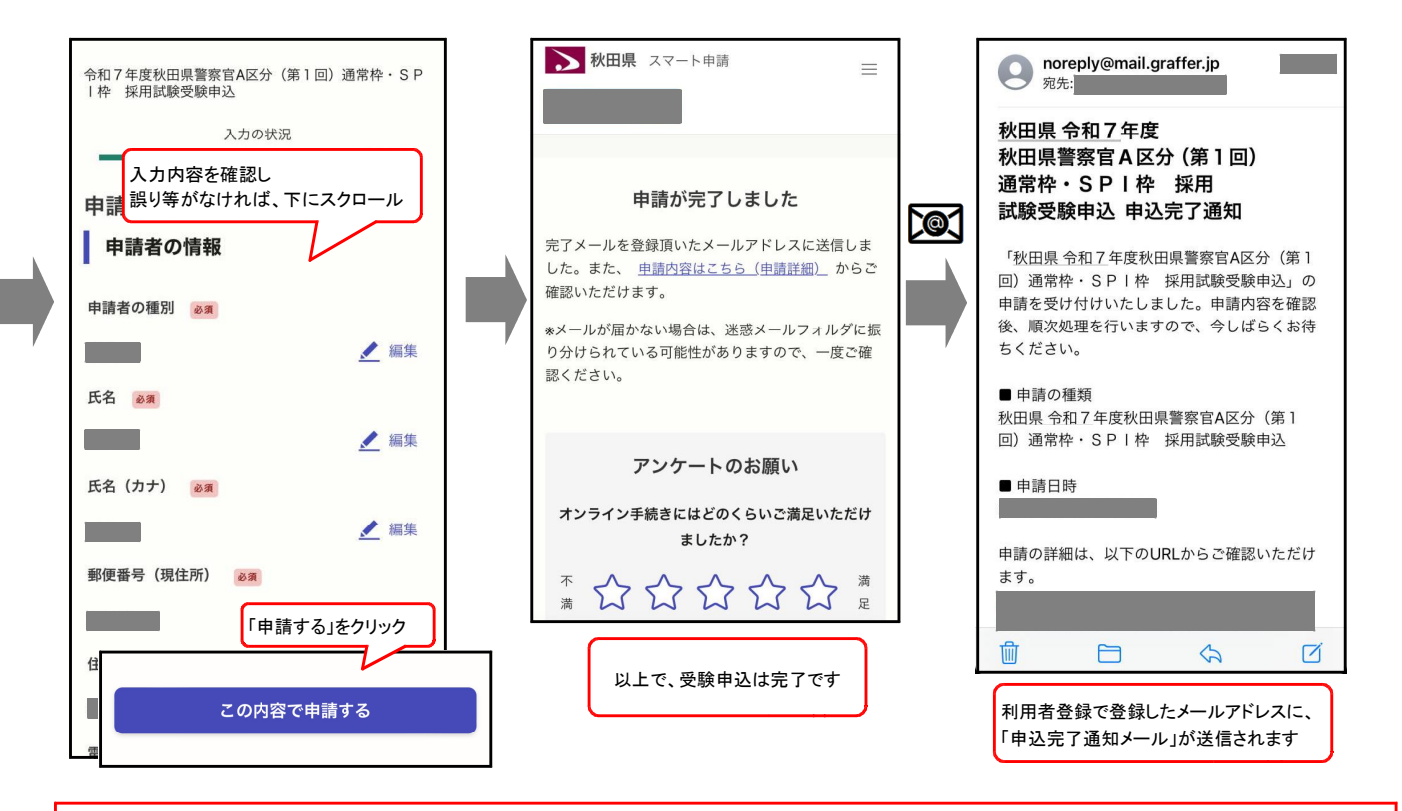

受験申込が完了すると、すぐに「申込完了通知メール」が届きます。「申込完了通知 メール」が届かない場合は、受験申込手続が完了していませんので、受験申込期間内 に速やかに秋田県警察本部警務課までお問い合わせください。受験申込期間を過ぎて からお問い合わせいただいても、受験申込を受け付けることはできません。

## 4 受験申込完了後

- (1)「申込内容照会」から、処理状況を確認することができます。申込直後は「未処理」、 申込みが受理されれば「処理中」となります。申込内容に不備があれば「差し戻し」 となりますので、申込内容を修正してください。
- (2) 申込受付期間の終了後、受験票を一斉発行します。発行後、処理状況が「完了」と なります。
- (3) 申込完了通知メールが届いたメールアドレスに「受験票発行通知」が届いたら、「電子申請・届出サービス」にアクセスし、申請詳細の「交付物」タブを選択し、ご自身が申込した試験区分の受験票をダウンロードし、印刷してください。

(4) 印刷した受験票は、試験当日に必ず持参してください。受験票を持参していない方 は受験できません。

秋田県警察ウェブサイト https://www.police.pref.akita.lg.jp 秋田県警察官採用試験 受験申込ページ https://s-kantan.com/toppage-akita-t/ お問合せ先 秋田県警察本部 警務課人事・採用係 採用フリーダイヤル 🖾0120-863314